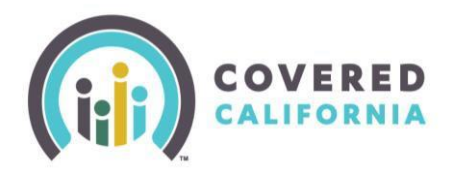

### Overview

Covered California's renewal period (annual redetermination process), **October 11 - December 15, 2017**, is intended to help individuals and families retain health coverage for 2018.

This Job Aid will help guide Certified Enrollers through the process of renewing consumers for the 2018 plan benefit year, with the new online application (CalHEERS) enhancements.

## Important 2018 Renewal Information

| Renewal Type | Definition                                                                                                    | Start Date | End Date |
|--------------|----------------------------------------------------------------------------------------------------|------------|----------|
| Passive      | Occurs when a consumer in <i>renewal mode</i> makes no<br>change to their application information or the health<br>plan. CalHEERS automatically renews the consumer's<br>eligibility and enrollment for the next benefit year. | 11/11      | 12/15    |
| Active       | Occurs when the consumer actively makes a change<br>(changes plans or reports a change) during Open<br>Enrollment for the upcoming plan year.*                                                                                 | 10/11      | 12/15    |

# There are two types of renewal for Covered California consumers:

\*In most cases, if a consumer starts an Active renewal and does not complete plan selection, the consumer will be renewed into a plan for the upcoming benefit year. This occurs when the consumer has not selected a new plan by the due date indicated on the *Health Enrollment* Summary page.

### Please note:

- A renewal due date displays to remind Covered California consumers and enrollers that the current plan will automatically be renewed if changes are not submitted before the date listed.
- If a consumer has no changes, does not want to shop or compare new plans, and wishes to passively renew, there is no action needed or required by the consumer or by the Certified Enroller. When the date on the <u>Renewal Notice</u> is reached, Covered California will automatically renew the consumer into their same plan with updated pricing, if available.
  - If the same plan is not available, Covered California will automatically renewal the consumer into a plan with the same carrier and within the same metal tier.
- Passive renewals will enroll consumers in the same dental plan from 2017 for the 2018 benefit year.
  - If a consumer terminated their health coverage for the 2017 benefit year, but did not terminate their dental plan, the dental *will* renew.

# Households Not Eligible For Renewal

- Applications which were withdrawn or terminated
- Cases which opted out of renewal during the renewal timeframe (between the dates of October 11 and December 15, 2017)

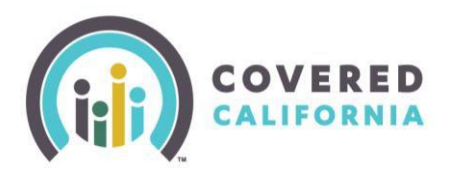

#### **Renew Mode**

A household in Renew mode displays the Consumer Home page with the message: *Welcome Back to Your Account. It's time to renew your coverage*. Depending on existing coverage one of three program-specific renewal pages displays along with instructions on how to continue coverage for the next benefit year. Program specific renewal pages display for:

- Covered California Households
- Medi-Cal Households
- Covered California & Medi-Cal Households (Mixed Households)

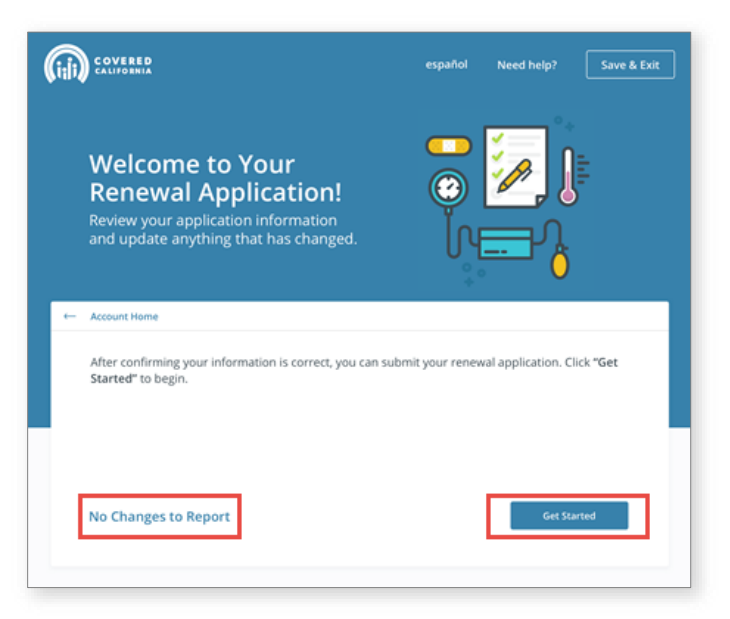

|                                                                                                    |                                                                                                    | español Need help?                                                                                                    | Renew Your Medi-Cal Coverage                                                                                                    |
|----------------------------------------------------------------------------------------------------|----------------------------------------------------------------------------------------------------|----------------------------------------------------------------------------------------------------|----------------------------------------------------------------------------------------------------|
|                                                                                                    | Hi,<br>Welcome Back to<br>It's time to renew you<br>be able to tell us abou<br>income and other info                                                                   | Your Account<br>r coverage. You will<br>it changes to your<br>rmation.                                                                               | Step 1: Review<br>Click the "Continue" button to begin your renewal application. Review your information and<br>update anything that has changed. You can also complete and return a renewal form and any<br>required documents to your local county office.                                                                         |
| Before starting your renewa<br>plans side-by-side.                                                                                                    | Click bere to learn more about re                                                                                                    | newine your coverage                                                                                                    | Step 2: Renew<br>Upload any required supporting documents online or submit them to your local county office.<br>When you submit your renewal application, we will tell you which documents are needed to<br>renew your coverage. If you have questions about your Medi-Cal renewal or coverage, contact<br>your local county office. |
| Step 1: Review<br>Click the "Continue" button<br>update anything that has ch<br>your income, family size, or<br>Step 2: Renew/Enroll<br>Enroll in a plan. You can star                                                                                                    | to begin your renewal application. Review<br>langed. You may qualify for a different ar<br>other information has changed.<br>y in your current plan or compare rates a | w your information and<br>mount of financial help if<br>and shop for a new health                                                                    | Plans side-by-side.  Renew Your Medi-Cal and Covered California Health Plan  Step 1: Review  Click the "Continue" button to begin your renewal application. Review your information and update anything that has changed. For Medi-Cal, you can also complete and return a renewal                                                   |
| plan. You can also enroll in a                                                                                                    | a dental plan at this time. ()<br>by [Mmm. DD, YYYY], we will renew your<br>Continue                                                                                   | current plan.                                                                                                    | form to your local county office.  Step 2: Renew/Enroll For Covered Colifornia Enroll in a plan. You can stay in your current plan or compare rates and shop for a new health plan. You can also enroll in a dental plan at this time.  If you do not choose a plan by IMmm. DD. YYYI, we will renew your current plan.              |
| Announcements<br>1902/0017<br>The decore and hospital search<br>feature of CoveredCAcron will be<br>available starting October Th. Local<br>Enrollment Courselions and Agents<br>are being added daily. Feature check<br>back frequently. See how well the<br>health claim are donn? | nanage hy Application<br>Change plan<br>Select health and derical plan<br>Change premium assistance amount<br>Report a change<br>Continue change report                | noore Actions<br>Authorized Representative<br>Manage delegates<br>Stop and Compare<br>Certified Evolution Counselor home<br>Download PDF application | For Medi-Cal<br>Upload any required supporting documents online or submit them to your local county office<br>When you submit your renewal application, we will tell you which documents are needed to<br>renew your coverage. If you have questions about your Medi-Cal renewal or coverage, contac<br>your local county office.    |
| View all precurements                                                                                                    | Continue renewal application                                                                                                    | Get Adobe PDF Reader                                                                                                    | Click here to find your local county office                                                                                                    |

## These pages vary slightly in terms of renewal instructions and links needed for renewing.

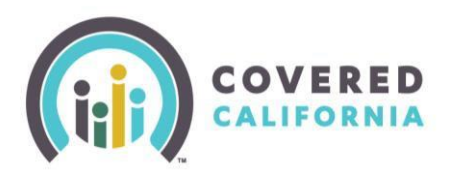

### Some important points about Renewals:

For Covered California and mixed households clicking the **Continue** button navigates consumers to the *Welcome to Your Renewal Application!* page.

From the *Welcome to Your Renewal Application!* page users have two options to continue.

- Clicking the Get Started button navigates users to the Tell us about the people in your household page.
- Clicking the No Changes to Report text link will prompt the enroller to confirm that there are no changes to be made and recommend walking through the application to make sure. Enrollers should confirm with the consumer that there are no changes.

| Household Menu Your answers v                                       | vill be saved                             |                                        |                        |       |
|---------------------------------------------------------------------|-------------------------------------------|----------------------------------------|------------------------|-------|
| Tell us about the<br>Add everyone in the house<br>Who should I add? | e people in yo<br>nold, even if they aren | our househol<br>'t applying for health | d care on this applica | tion. |
| Review                                                              | Review                                    | Revi                                   | iew (+                 |       |
| 45 yrs                                                              | 45 yrs                                    | 13 yrs                                 | perso                  | n     |
|                                                                     |                                           |                                        | Done                   | 8     |

| ene           | $\wedge$                                                                                                    |                                                                                                    |        |
|---------------|----------------------------------------------------------------------------------------------------|----------------------------------------------------------------------------------------------------|--------|
| lup           | Are You S                                                                                                    | ure?                                                                                               |        |
| wat iv        | We recommend walking through<br>sure that it is correct and up to<br>straight to your application re<br>updates to your a | your information to make<br>date. If you prefer to skip<br>view, you can still make<br>pplication. |        |
| r cor<br>ted" | You must report all changes                                                                                               | to your information.                                                                               | sk "Ge |
|               | Walk Through My Information                                                                                               | Skip to Final Review                                                                               |        |

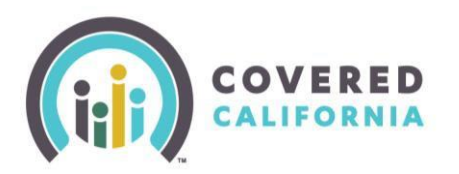

#### **Renewal Summary Page**

The *Renewal Summary* page displays 2017 household information. Each section should be reviewed to confirm it is correct for the upcoming coverage year. Once the information is submitted, it is used to determine eligibility for 2018.

 Review all the information displayed on the *Renewal Summary* page with your consumer.

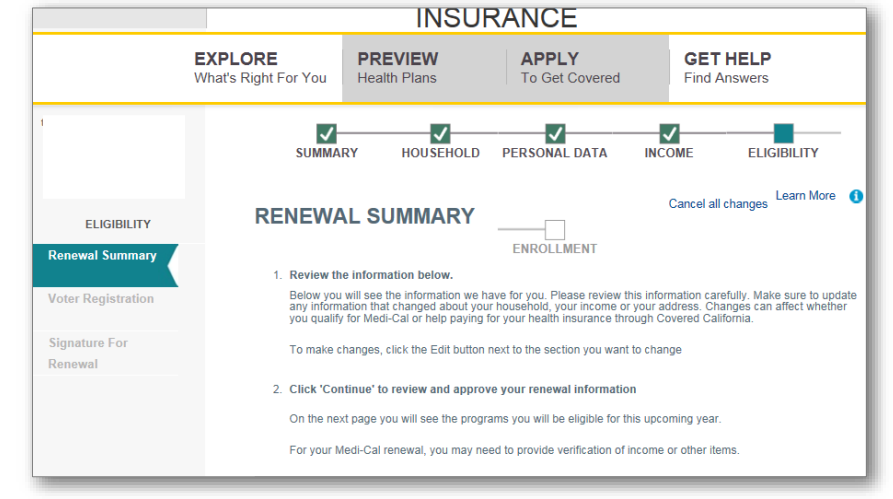

If there is new information for 2018, click the **Edit** button in the section that needs updating and enter the new information.

*To add* a household member, for example, click the **Add Household Member** button at the bottom of the **Renewal Summary** page and complete the pages required.

If there is no new information for 2018, click the **Continue** button at the bottom of the **Renewal Summary** page to proceed to the *Signature for Renewal* page to sign and submit the consumer's renewal application.

**Note**: Information entered during the renewal applies to the upcoming coverage year and may impact eligibility for insurance affordability programs as of January 1, 2018.

Examples of the types of changes that may impact eligibility include:

- Change of physical Address
- Change in Household Income
- Add or Remove a Household Member

|                                   | Primary Tax Filer                   | Yes      |          | Edit         |
|-----------------------------------|-------------------------------------|----------|----------|--------------|
|                                   | Person filed taxes last year        | Yes      |          |              |
|                                   | Tax Filing Status                   | Single   |          |              |
|                                   | Planning to file taxes this year    | Yes      |          |              |
|                                   |                                     |          |          |              |
| <ul> <li>Health Care -</li> </ul> |                                     |          |          |              |
|                                   | Long-Term Care                      | No       |          | Edit         |
|                                   | Enrollment in other insurance       | No       |          |              |
|                                   | Receiving Medicare benefits         | No       |          |              |
| <b>v</b>                          | Optional Information                |          |          |              |
|                                   | Preferred Written Language          | English  |          |              |
|                                   | Preferred Spoken Language           | English  |          |              |
|                                   | Hispanic, Latino, or Spanish Origin | No       |          |              |
|                                   | Ethnicity                           | N/A      |          |              |
|                                   | Race                                | White    |          |              |
|                                   |                                     |          |          |              |
| Save & Exit                       |                                     | Continue | Add Hous | ehold Member |

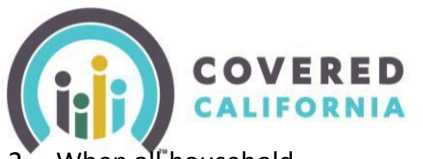

When all household information for the upcoming coverage year is confirmed, click the Continue button at the bottom of the Renewal Summary page.

## **Voter Registration**

The Voter Registration page displays allow the enroller the opportunity to register to consumer to vote. After selecting an optio click the **Continue** button. The Signature for Renewal page displays.

### **Signature for Renewal**

3. The Signature for Renewal page displa On the Signature for Renewal page, review any changes.

Each change displays the Type of Chan the corresponding Change Element (question or the field that prompted the reported change), and the Old Value a the New Value to depict the before an

Income Change Other Income

Consent to Receive Text Messages and Calls

after change value for comparison. Each change requires the consumer select an applicable reason for the change from the Reason dropdown. Select the appropriate option, and then enter the Event Date. If there are no changes, the Your *Changes* section is blank. The Cancel all changes link displays only if changes are detected.

# 2018 Renewal Job Aid **Certified Enrollers**

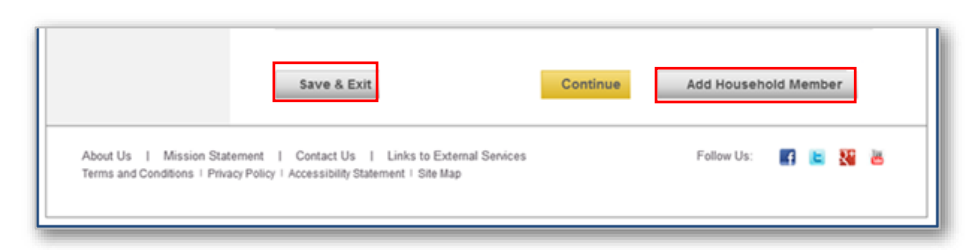

| ays allowin                                                                                                    | g VOTE                                                            | REGISTRA                                                                                  | TION                                                                                                    |                                                                                                    | 0                                                                                                    |
|----------------------------------------------------------------------------------------------------|-------------------------------------------------------------------|-------------------------------------------------------------------------------------------|----------------------------------------------------------------------------------------------------|----------------------------------------------------------------------------------------------------|----------------------------------------------------------------------------------------------------|
| gister to th                                                                                                    | Covered                                                           | California is a voter                                                                     | registration agency and                                                                                                    | t is providing you the opport                                                                                                    | unity to register to vote.                                                                                                    |
| ; an option,                                                                                                    | To registe                                                        | er to vote, you must                                                                      | be a U.S. citizen and a                                                                                                    | t least 18 years old by the n                                                                                                    | ext election.                                                                                                    |
| gnature for                                                                                                    | If you are                                                        | not registered to                                                                         | vote where you live n                                                                                                    | ow, would you like to appl                                                                                                    | y to register to vote today?                                                                                                    |
|                                                                                                    | ⊖Yes, d                                                           | pen the California                                                                        | Online Voter Registr                                                                                                    | ation website in a new tab.                                                                                                    |                                                                                                    |
|                                                                                                    | • Yes, p                                                          | lease mail me a vo                                                                        | oter registration card                                                                                                    |                                                                                                    |                                                                                                    |
|                                                                                                    | ONO                                                               |                                                                                           |                                                                                                    |                                                                                                    |                                                                                                    |
|                                                                                                    | NOTE: IF<br>REGISTE                                               | YOU DO NOT MA                                                                             | KE A CHOICE, YOU W                                                                                                    | ILL BE CONSIDERED TO F<br>R REGISTRATION CARD V                                                                                                    | AVE DECIDED NOT TO<br>VILL BE MAILED TO YOU.                                                                                                    |
| ge displays                                                                                                    | Importan                                                          | t Notices                                                                                 |                                                                                                    |                                                                                                    |                                                                                                    |
| l page,                                                                                                    | 1. Applyir<br>provided                                            | ig to register or decl<br>by this agency.                                                 | lining to register to vote                                                                                                    | will not affect the amount o                                                                                                    | f assistance that you will be                                                                                                    |
|                                                                                                    | 2. If you v<br>accept he                                          | vould like help in filli<br>lp is yours. You ma                                           | ing out the voter registr<br>y fill out the voter regis                                                                                  | ation form, we will help you.<br>tration form in private.                                                                                                    | The decision whether to seek or                                                                                                    |
| e of Change<br>ement                                                                                                    | 2, If you b<br>privacy in<br>party pref<br>(800) 345<br>more info | deciding whether to<br>erence or other poli<br>-VOTE (8683) or yo<br>rmation on elections | e nas interfered with yo<br>o register or in applying<br>tical preference, you m<br>ou may write to: Secreta<br>s and voting, please vis | to register or to decl<br>to register to vote, or your r<br>ay file a complaint with the S<br>any of State, 1500 - 11th Stre<br>it the Secretary of State's w | ine to register to vote, your right to<br>ight to choose your own political<br>secretary of State by calling toll-free<br>set, Sacramento, CA, 95814. For<br>ebsite at <u>www.sos.ca.gov.</u> |
| mnted the                                                                                                    | Back                                                              | Cave & Ex                                                                                 | -14                                                                                                    |                                                                                                    | Continue                                                                                                    |
|                                                                                                    | Buck                                                              | JUVE & LA                                                                                 |                                                                                                    |                                                                                                    | Gontande                                                                                                    |
| <i>a value</i> and                                                                                                    | 1                                                                 |                                                                                           |                                                                                                    |                                                                                                    |                                                                                                    |
| pefore and                                                                                                    |                                                                   |                                                                                           |                                                                                                    |                                                                                                    |                                                                                                    |
|                                                                                                    |                                                                   | ~                                                                                         |                                                                                                    |                                                                                                    | Cancel al channes ann More                                                                                                    |
| SIGNATURE                                                                                                    | FOR RENEWA                                                        | AL.                                                                                       |                                                                                                    |                                                                                                    |                                                                                                    |
| Please read the following i                                                                                                    | information and Electronical                                      | ly Sign your application                                                                  | Delime                                                                                                    |                                                                                                    |                                                                                                    |
| W. Tank helius her                                                                                                    |                                                                   |                                                                                           |                                                                                                    |                                                                                                    |                                                                                                    |
| in the state of the state of th |                                                                   |                                                                                           |                                                                                                    |                                                                                                    |                                                                                                    |
|                                                                                                    |                                                                   |                                                                                           |                                                                                                    |                                                                                                    | -                                                                                                    |
| Type of Change                                                                                                    | Charge Diement                                                    | Old Value                                                                                 | New Value                                                                                                    | Reason*                                                                                                    | Event Date*                                                                                                    |
| Income Change -<br>Employment Income                                                                                                    | Amount                                                            | 1900.00                                                                                   | 9050.00                                                                                                    | Selectore                                                                                                    | · ·                                                                                                    |
| 👻 test Testing                                                                                                    |                                                                   |                                                                                           |                                                                                                    |                                                                                                    |                                                                                                    |
| Type of Change                                                                                                    | Change Element                                                    | Old Volue                                                                                 | New Yoke                                                                                                    | Reason*                                                                                                    | Event Date*                                                                                                    |
| Income Change -                                                                                                    | Enter the projected                                               | \$21400.00                                                                                | \$22200.00                                                                                                    | C. Same Sea                                                                                                    |                                                                                                    |

Select Or

4. The enroller asks the consumer to select the **Yes or No** radio button to the required question: *Click* Yes to receive text messages and calls about your health coverage. By clicking Yes, the consumer consents to receiving autodialed and pre-recorded calls and/or text/SMS messages at the telephone number provided. A *Reminder* popup displays if the consumer did not yet enter a phone number for

Clock Yes to receive text messages and calls about your health care poverage. () Yes () No By sloking Yes, I consent to notely autodaled and pre-recorded cells and/or text/SMS messa annal of Covered California.

understand this is not a condition of purchase, and that message and data rates may apply

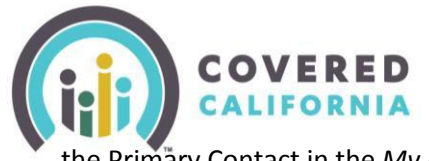

the Primary Contact in the *My Profile* page. Note: The radio buttons display but are inactive for all other users.

- 5. The enroller will ask the consumer to attest to the statement, *I know that I must report any changes to information on this application*, under the **Your Changes** section by clicking the checkbox.
- The enroller will click the Declaration checkbox in the Review and Sign section after obtaining the consumer's consent.

Note: The Submit button at the bottom of the page is disabled until all checkboxes on the Signature for Renewal page are checked.

7. The enroller enters their Electronic Signature and Electronic PIN number to sign the renewal. Click the Submit button at the bottom of the page to submit the renewal application and initiate the eligibility determination.

□ I know that I must report any changes to information on this application. For example, I must report a new address, a new member of the household, or a change in income.

**Review and Sign** 

- I declare under penalty of perjury that the following statements are true and correct:
   I have provided true answers to all of the questions on this form to the best of my knowledge.
  - Unless I have already provided authorization for Covered California to use electronic data sources to get
    my updated tax return information for the renewal period this year. I understand that I am giving Covered
    California authorization to get my updated tax return information to renew my health insurance coverage
    for the 2016 benefit year. This statement does not apply to Medi-cal.
  - I know that if I am not truthful, there may be a civil or criminal penalty for perjury that may include up to four years in jail, pursuant to California Penal Code Section 126.
  - For Covered California, I know that if I, or someone in my household, have private health insurance
    through Covered California, I must notify Covered California of changes in my information, or the
    information of any member(s) of my tax household, within 30 days of such change. To report a change,
    click here. For Medi-Cal, I must report any changes within 10 days by contacting my county human
    services agency.
  - I know that if I, or someone in my household, have health insurance through Medi-Cal, I must contact my county social services office within 10 days of any changes in my information, or the information of any member(s) of my household.
  - I understand that I must provide my electronic signature (by typing my full name) and PIN below to complete the renewal process for any Covered California health insurance plan.
  - I attest that if I or anyone in my tax household received premium tax credits for Covered California health coverage in 2014, I or the person who received premium tax credits, have filed or will file a 2014 federal tax return.
  - I understand that if I do not complete the renewal process for my household, any household member currently enrolled in a Covered California health insurance plan, including myself, that is not eligible to remain in their current plan may experience a break in health insurance coverage. This statement does not apply to Medi-Cal.

 $\Box$  I'm signing this application under penalty of perjury. This means I've provided true answers to all the questions on this form to the best of my knowledge. I know that if I'm not truthful, there may be a penalty

| Electronic Signature *<br>Electronic PIN * | Forgot PIN |        |
|--------------------------------------------|------------|--------|
| Back Save & Exit                           |            | Submit |

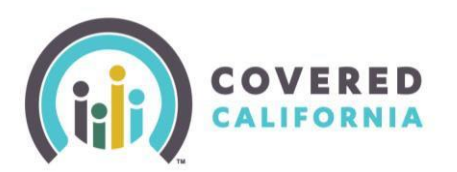

#### **Renewal Results**

The *Renewal Results* page displays a summary of health care programs the household is eligible for in the upcoming coverage year.

Carefully review the eligibility information on this page with the Consumer. The household may be eligible for different programs or required to provide documentation to ensure the household obtains or retains coverage for 2018 that is appropriate for their eligibility.

To view a PDF version of the submitted renewal application, click the **Submitted Application** button at the bottom of the **Renewal Results** page.

To save the consumer's information and exit the renewal, click the **Save & Exit** button. You will be navigated to the Consumer Home page.

 Click the Choose Health Plan button on the Renewal Results page to navigate to the Health Enrollment Introduction page to confirm or change plan choice for 2018.

|                    | EXPLORE<br>What's Right For You                                  | PREVIEW<br>Health Plans                                                                                                | APPLY<br>To Get Covered                                                                                        | GET HELP<br>Find Answers                                                                                                    |
|--------------------|------------------------------------------------------------------|----------------------------------------------------------------------------------------------------|----------------------------------------------------------------------------------------------------|----------------------------------------------------------------------------------------------------|
|                    | SUMMA                                                            | ARY HOUSEHOL                                                                                                    | D PERSONAL DATA                                                                                                | INCOME ELIGIBILITY                                                                                                    |
| ELIGIBILITY        | RENEWA                                                           | AL RESULTS                                                                                                    |                                                                                                    | Learn More 🛛 🕚                                                                                                    |
| Renewal Summary    | Below is a summ<br>carefully. Depend<br>amount of premi          | ary of what health care pro<br>ding on how your informatio<br>um assistance. You may al                                | pgrams you are eligible for this up<br>on has changed you may be eligi<br>so need to verify your information   | pcoming year. Please review this information<br>ible for a different program or a different<br>n. You can easily do that by uploading your |
| Voter Registration | documents below<br>services agency                               | <ul> <li>If you or members of you<br/>will contact you.</li> </ul>                                                     | Ir family end up being eligible for                                                                            | Medi-Cal coverage, your county human                                                                                                    |
| Signature For      |                                                                  |                                                                                                    |                                                                                                    | Choose Health Plan                                                                                                    |
| Renewal Results    |                                                                  |                                                                                                    |                                                                                                    |                                                                                                    |
|                    | Covered Cali<br>additional det                                   | ifornia Plan: Conditionall<br>ails we need to collect. Che                                                             | y Eligible - Please check your M<br>bose a Health plan by clicking the                                         | lanage Verification page to see some e button below.                                                                                       |
|                    | Premium As:<br>Eligible - Ple<br>Health Plan b<br>jane trains,Jo | sistance , a federal tax cre<br>ase check your Manage Ve<br>y clicking the button below<br>hn Trains: Up to \$4,320.00 | dit that can be used to lower you<br>erification page to see some addi<br>,<br>for 2016, with a monthly amount | rr monthly premium: Conditionally<br>tional details we need to collect. Choose a<br>t of \$360.00 going forward                            |
|                    | To see how n                                                     | nuch premium assistance y                                                                                              | ou have received so far, visit the                                                                             | Current Enrollment page (?)                                                                                                    |
|                    | Not aligible fo                                                  | the following:                                                                                                    |                                                                                                    |                                                                                                    |

| V Important                                                                                                    | Information & Options                                                                                                    |                                                                                            |
|----------------------------------------------------------------------------------------------------|----------------------------------------------------------------------------------------------------|--------------------------------------------------------------------------------------------|
| Eligibility Dete<br>Household in<br>Household in<br>Records india<br>Citizenship n<br>You do not q<br>limit.<br>Household in<br>You meet all<br>We will send yo | mination Factors<br>come qualifies for Premium Assistance (a federal tax i<br>ium)<br>come is in the APTC program limits.<br>:ate applicant has existing medical coverage, must be<br>ust be verified.<br>Jalify for Medi-Cal health coverage because your hous<br>come is not in the CSR program limits.<br>other factors to qualify.<br>Lu additional details in two ways: 1) the mail and 2) the | credit that can be used to lower your<br>everified.<br>sehold income is above the Medi-Cal |
| Appeal Decisio                                                                                                    | n If you think our decision is wrong, you must file a re                                                                                                    | equest for a hearing within 90 days.                                                       |
| Referral to Oth<br>You may qualify<br>View Other Pro                                                                                                    | er Programs<br>for other programs. To find out, send your information<br>grams                                                                                                    | n to your county social services office.                                                   |
| Important Info<br>If you are pregn<br>health care opti                                                                                                    | mation for Pregnant Women<br>ant or there is a pregnant woman in your household, o<br>ans!                                                                                                    | click here to learn more about available                                                   |
|                                                                                                    |                                                                                                    |                                                                                            |
|                                                                                                    |                                                                                                    | Choose Health I                                                                            |
| Save & Exit                                                                                                    | View Submitted Application                                                                                                    | Choose Health Plan                                                                         |

### Note: The Choose Health

**Plan** button does not display on the *Renewal Results* page for all eligibility situations. For example, for Medi-Cal eligible cases, the following text displays instead: "If you or members of your family end up being eligible for Medi-Cal coverage, your county human services agency will contact you."

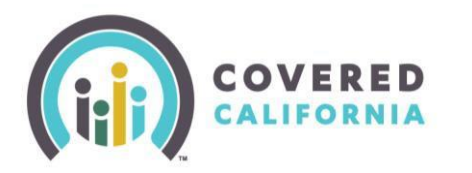

#### **Renew Health Plans**

The **Household Enrollment Introduction** page displays the health programs for which the household members are eligible.

| HOUSEHOLD E                                                                                                    | NROLLMENT INTRODUCTION                                                                                                    |                                                                                                    |                                                                                                    |
|----------------------------------------------------------------------------------------------------|----------------------------------------------------------------------------------------------------|----------------------------------------------------------------------------------------------------|----------------------------------------------------------------------------------------------------|
| Members of your household qu<br>For Covered California, in mos<br>For Medi-Cal, you will keep you<br>For the Medi-Cal Access Progr<br>For the County Children's Heal | ualify for the health programs listed below. Each program has a<br>t cases if you do not select a plan by 12/15/2016, Covered Cali<br>ur current Medi-Cal health plan if your eligibility is renewed, unk<br>ram, you will receive information separately on how to choose a<br>th Initiative Program (CCHIP) you will receive information sepa | set of available health plans for you to compare. You can choose the<br>fornia will automatically enroll you in your current plan for the 2,017 be<br>ess you move to a county with different health plans. You can also cho<br>health plan that covers your health care needs.<br>rately from your health plan. | health plan that is the best fit for you.<br>enefit year.<br>bose a different health plan at any time through <u>Health Care Options.</u> |
| Persons                                                                                                    | Program                                                                                                    | Health Plan                                                                                                    |                                                                                                    |
|                                                                                                    | Covered California Health Plan                                                                                                    | Continue Health Plan Update                                                                                                    |                                                                                                    |
|                                                                                                    | Covered California Health Plan                                                                                                    | Continue Health Plan Update                                                                                                    |                                                                                                    |
|                                                                                                    |                                                                                                    |                                                                                                    | Regroup                                                                                                    |
|                                                                                                    |                                                                                                    |                                                                                                    |                                                                                                    |
| Back Save & Ex                                                                                                    | iit                                                                                                    |                                                                                                    |                                                                                                    |

#### **Covered California Plan Auto-Enrollment**

Covered California will automatically enroll eligible household members in their current health plan or similar plan if the Consumer does not select a new plan by the date displayed on the *Household Enrollment Introduction* page. Note: If the consumer is enrolled in a dental plan and makes no changes to that dental plan, they will automatically be renewed into the same dental plan. Health insurance carriers will notify consumers of a 2018 plan substitution to a similar plan if their 2017 plan is no

| Tell us about your health care needs                                                                                                    |
|----------------------------------------------------------------------------------------------------|
| Your answers are used to find the best plan option for you.                                                                                                    |
| Choose the category that best describes the medical service use you expect for the next year.<br>For families, choose the category that best fits the person who probably will need the most medical services next year. |
| O Low Use: 1-2 doctor visits and lab tests each year; preventive care too.                                                                                                    |
| Medium Use: 3-5 doctor visits and lab tests with an x-ray each year; one or more small treatments done in doctor's office; often the care is for an ongoing health problem.                                              |
| <ul> <li>High Use: 6 or more doctor visits and a number of lab tests; a surgery, therapy or other<br/>treatment in an outpatient center plus follow-up care.</li> </ul>                                                  |
| <ul> <li>Very High Use: a hospital stay, high cost radiology scans or outpatient treatment; more<br/>than 6 doctor visits with lab tests and other care.</li> </ul>                                                      |
| NEXT                                                                                                    |

longer available. If the current plan is not available for 2018, the consumer must take action and select a new plan no later than December 14, 2017 to prevent a break in coverage. (Note: The health insurance carrier will provide notice to the Individual if a plan will not be available in the upcoming coverage year.) In most cases, if the consumer does not select a plan by the date shown on the *Household Enrollment Introduction* page, Covered California auto-enrolls them in the same plan for the upcoming benefit year.

### Choose a Health Plan for 2018

9. Click the **Choose Health Plan** button on the **Household Enrollment Introduction** page to review and confirm plan or make a new plan choice for your consumer. The *Tell us about your healthcare needs* page appears.

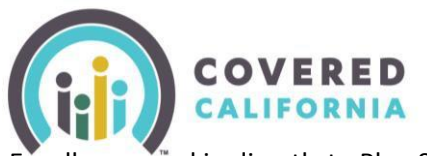

ollers may skip directly to Plan Selection by clicking the Skip to View Plans button.

#### Select a New Plan for 2018

The Shop for a Health Plan page allows the Consumer to browse and compare their 2017 plan to those available for 2018. From this page, the consumer can shop for a new plan or add their existing plan to their cart. The consumer's existing plan is labeled Your 2017 Plan and is the first plan displayed. Click the ADD TO CART button to add the existing plan or select another choice for 2018.

If the consumer's existing plan is no longer available it will be labeled Not Available and the consumer will need to select another plan.

When plan selection for 2018 has been selected and confirmed, the Provide eSignature page displays. Review and complete the Provide eSignature page as follows:

- Click the I agree: checkbox after reading the bulleted items listed
- Enter the full name in the eSignature • text box
- Select the I Have Read and Agree to • the Binding Arbitration Agreement checkbox
- Enter the PIN in the Pin Number field

Click the Enroll button at the bottom of the page to continue.

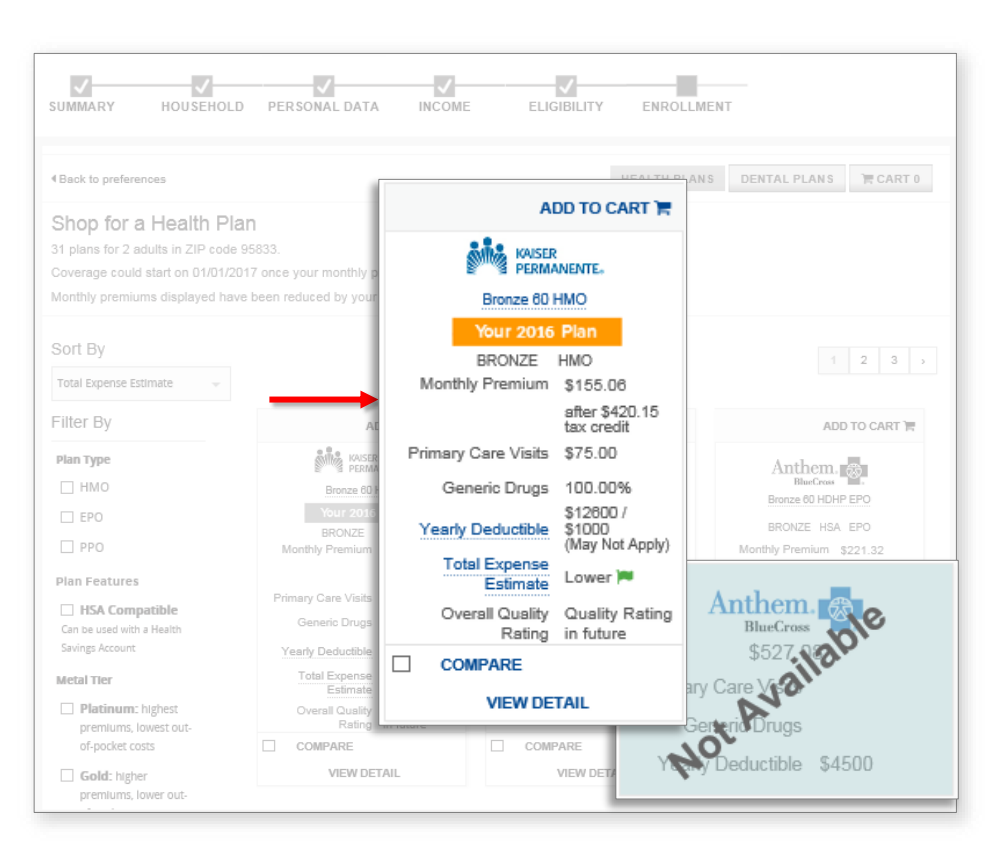

#### Provide eSignature

To checkout, read the agreement here and enter your personal identification number (PIN) and eSignature in the spaces beil you enter your PIN and eSignature, it means you are sure about the health insurance plans you chose and have read all the terms and

- I spree:
   To file a federal income tax return on or before the due date for the return of the return of
  - · To report changes to Covered California that affect my eligibility, in changes could affect the plans and APTC for which I am eligible. I cannot switch plans outside of the Open Enrollment Period unless I have a qualifying life event. So
  - events are a permanent move that results in access to new plans, birth or adoption of a child, man

| I understand that every p<br>any claim asserted by in<br>health care providers, as | erticipating health yean has its own rules for resolving disput<br>a, my enrolled dependents, here, or authorized representativ<br>ministrators, or other associated parties, about the members | es or chaims, including, but not limited to,<br>we append a health plan, any contracted<br>hip in the health plan, the coverage for, |
|------------------------------------------------------------------------------------|----------------------------------------------------------------------------------------------------|----------------------------------------------------------------------------------------------------|
| To enter your eSignature.                                                          | please enter your full name. *                                                                                                    |                                                                                                    |
| Latry Trainsalot                                                                   |                                                                                                    |                                                                                                    |
| ✓ I have read and agree                                                            | to the Binding Arbitration Agreement.                                                                                                    |                                                                                                    |
| ✓ I have read and agree PIN Number *0 ••••                                         | to the Binding Arbitration Agreement.                                                                                                    |                                                                                                    |

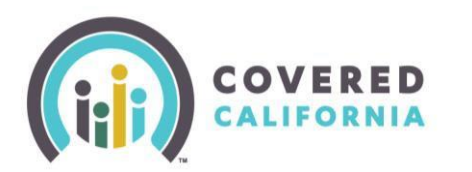

The *Confirmation* page displays the new plan for coverage effective January 1, 2018.

Click the **Continue** button at the bottom of the page to review the household's plan enrollment.

| realiu          | h Plans                     |                                                    |                                                                                   |                                                                                                   |                       |
|-----------------|-----------------------------|----------------------------------------------------|-----------------------------------------------------------------------------------|---------------------------------------------------------------------------------------------------|-----------------------|
| 8               |                             |                                                    |                                                                                   | Expected Sta                                                                                      | rt Date: 01/01/20     |
|                 |                             | Kaiser<br>Permanente#                              | Kalser Permanente<br>Bronze 60 HDHP HMO                                           | Monthly Premium<br>(monthly cost)                                                                 | \$ 579.9              |
|                 |                             |                                                    |                                                                                   | Total Monthly Premium Cost                                                                        | \$ 579.9              |
|                 |                             |                                                    |                                                                                   | Total Monthly Premium Assistance                                                                  | -\$ 420.1             |
| lakinş<br>chang | g Changes<br>Jes occur in y | to Your Plan                                       | ort them, log in to your account and clic                                         | k on "Report a Change" or "Change Plans".                                                         |                       |
| ou are          | not enrolled<br>you may be  | until your plan(s) rece<br>required to resubmit yo | ives your premium payment. If you do r<br>sur application and may have to wait un | not pay your first payment(s) your application may expire<br>til the next Open Enrollment Period. | . If your application |
|                 |                             |                                                    |                                                                                   |                                                                                                   | CONTINUE              |

### **Dental Coverage**

Continue the enrollment process by selecting or opting out of dental coverage. Family dental plan selection is offered to a household with at least one adult member enrolled in a Covered California Health Plan.

Note: Children's dental coverage is embedded in their health plan.

| Persons                                                         | Program                                                                                                    | Health Plan                                                                                                    |
|-----------------------------------------------------------------|----------------------------------------------------------------------------------------------------|----------------------------------------------------------------------------------------------------|
|                                                                 | Covered California Health Plan with Premium<br>assistance(a federal Tax Credit)                                                                    | Subscriber ID:11318<br>Plan:Gold 80 HMO<br>Expected Start Date:11/01/2016<br>Net Premium:\$411.81 per month<br>Initial Payment Due Date:10/28/2016 |
| ntal plans are optional a<br>r health plan's monthly            | ind do not qualify for financial assistance. Dental plans are bille<br>premium. There is no tax penalty if you do not enroll in a denta            | ed separately from your health plan and will not be include<br>al plan.                                                                            |
| ntal plans are optional a<br>r health plan's monthly<br>Persons | Ind do not qualify for financial assistance. Dental plans are bill<br>premium. There is no tax penalty if you do not enroll in a denta<br>Program  | ad separately from your health plan and will not be include<br>al plan. Dental Plan Dental Plan                                                    |
| ntal plans are optional a<br>r health plan's monthly<br>Persons | Ind do not qualify for financial assistance. Dental plans are bille<br>premium. There is no tax penalty if you do not enroll in a dents<br>Program | ed separately from your health plan and will not be include<br>al plan.<br>Dental Plan<br>Shop for Dental Plan                                     |

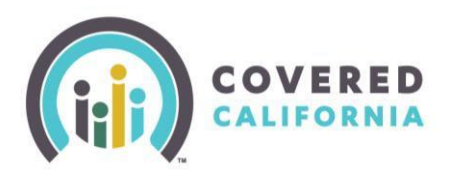

#### **Household Enrollment Summary**

The **Household Enrollment Summary** page provides information about the household's enrollments, including the initial payment due date.

Enrollers can click the **How to Pay** link to view details on how to make payments directly to the health insurance plan.

View plan enrollment information by coverage year on the **Household Enrollment Summary** page.

#### HOUSEHOLD ENROLLMENT SUMMARY

Congratulations! You are one step closer to getting quality health care through Covered California. The health insurance plans that you chose for your household are listed below. Your information will be sent to the insurance plans you chose. Be sure to pay your first or "initial" payment by the deadline listed on the bill from your insurance plan so your insurance an start on the expected start date below. If you chose more than one insurance plan, you will have to make a separate payment to each plan.

0

Please note: You should send <u>all payments</u> directly to your insurance plan. Covered California cannot accept payments. Do NOT send any payments to Covered California. Sending payments to Covered California directly could delay the start of your coverage. For details about making payments directly to your insurace plan.see <u>How to</u> <u>Pay</u> at CoveredCA.com or call your insurance plan for details.

PAYMENT OPTIONS

1) Make your Payment Online: If the online payment option is available, a " Pay Now" button will appear in the "Initial Payment" column. By clicking this button, you can quickly and securely pay your initial premium payment to your insurance plan. The "Pay Now" button will no longer appear once we get confirmation from your insurance plan that you have paid. It may take upto 1 week for your payment status to show. Only your first online payment can be made here. For insurance plans that accept online payments, your future payments can be sent to the plan directly, on their website.

2) Mail your Payment to your Plan: If the "Pay Now" button is not available or if you want to mail your first payment, then you can wait for the insurance plan to send your first bill. It may take uo to two weeks to receive your first bill by mail.

Select from the Viewing Enrollment Information for dropdown to view plans by coverage year.

Viewing Enrollment information for

Click the **Take Survey** button to navigate to a Covered California survey to provide feedback on the Consumer experience. Click the **View Additional Programs** button to navigate to the *Additional Programs* page. Click the **Done** button to return to the Consumer Home page.

Note: Consumers may change their medical plan and/or dental plan choice made in Renewal <u>during</u> <u>the Open Enrollment</u> <u>period</u> for the upcoming coverage year by clicking the Change Plan link in the Actions section on the Consumer Home page. Once your insurance plan receives your first payment, you will be enrolled. About 10 days after receiving your first payment, your insurance plan will send you a welcome packet with your insurance cards. As long as you paid your first payment by the due date listed on your bill, your coverage will start on the expected start date below. You can use insurance after that date, even if your cards have not arrived yet. To stay insured, it is important to keep paying your monthly premium payments of 2017

2018

| Persons                       | Program                                                                                                    | Health Plan                                                                                                    | Carrier Website Address                                                                                                    |
|-------------------------------|----------------------------------------------------------------------------------------------------|----------------------------------------------------------------------------------------------------|----------------------------------------------------------------------------------------------------|
| IOLIE                         | Covered California<br>Plan with premium<br>assistance(a federal<br>tax credit)/ cost<br>soring reductions<br>(covers out of pocket<br>expenses, such as<br>copays and<br>coinsurance) | Subscriber ID: 1344<br>Plan: Bronze 60<br>HMO<br>Expected Start<br>Date: 01/01/2015<br>Net Premium:<br>\$200.91 per month<br>Initial Payment Due<br>Date: 12/26/2014 | Carrier not enrolled to receive electronic<br>~~yments from Covered California<br>Molina Health Care<br>http://www.molinahealthcare.com/paymentCA |
|                               |                                                                                                    |                                                                                                    |                                                                                                    |
| ease take a qu<br>arketplace. | lick survey to tell us about                                                                                                    | your experience and h                                                                                                    | elp us improve your Covered California<br>Take Survey                                                                                             |

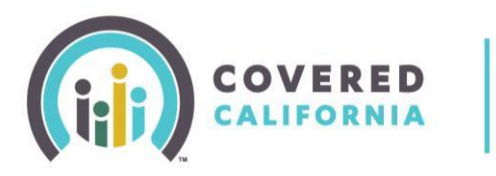

#### **Passive Renewal**

Passive Renewal is a batch process that automatically re-enrolls an eligible household in the same plan for the upcoming coverage year if they have not confirmed their current plan or selected a new plan by the due date indicated on the *Health Enrollment Summary* page. The last batch run for auto-enrollment will occur 12/13/17 through to 12/15/17 to enroll with an effective date of 1/1/2018.

# Note: Consumers will also be automatically re-enrolled in the same dental plan as well, if still available.

Note the following cases are not eligible for auto-renewal:

- MAGI Medi-Cal only cases
- Cases terminated before October 11, 2017
- Cases enrolled with a Special Enrollment event after October 11, 2017.